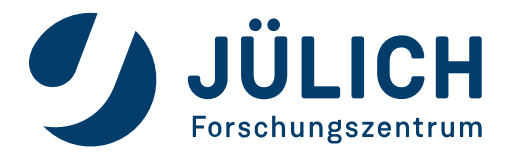

## iOS - Cisco Secure Client AnyConnect

Die Darstellungen können auf Ihrem iPhone-Gerät abweichen.

Öffnen Sie auf Ihrem iPhone die Hub-App

| SIM fehlt 奈        | 12:10                                                                                          |                                                          | ss      |
|--------------------|------------------------------------------------------------------------------------------------|----------------------------------------------------------|---------|
| Favo               | oriten                                                                                         |                                                          | •       |
| 0                  | Einführung in W<br>Erfahren Sie, wie S<br>verwenden, um so<br>Apps und Weblink<br>zuzugreifen. | <b>lidgets</b><br>Sie ein Widget<br>Ihnell auf Ihre<br>s | ×       |
|                    | Weitere Informa                                                                                | itionen                                                  |         |
|                    | Später                                                                                         |                                                          |         |
|                    |                                                                                                |                                                          |         |
| Apps               |                                                                                                |                                                          |         |
| Es<br>Fa<br>Greife | wurden noch kei<br>voriten markiert.<br>m Sie schnell auf Ihre                                 | ne Apps als                                              | zu.     |
|                    | Apps hinzuf                                                                                    | ügen                                                     |         |
| Favoriten          | Apps                                                                                           | E<br>Für dich s                                          | Support |

Klicken Sie auf Apps, im nächsten Fenster wählen Sie unter Kategorien "Alle Apps" aus, es öffnet sich folgendes Fenster

| SIM fehlt 🗢       | 12:10<br>Alle Apps                                      |                |
|-------------------|---------------------------------------------------------|----------------|
| PDF               | Adobe Acrobat<br>Reader für PDF<br>312,7 MB   V 23.08   | INSTALLIEREN   |
| J <sub>SCAN</sub> | Adobe Scan: PDF<br>Scanner, OCR<br>205,4 MB   V 23.08   |                |
| 80°               | Avaya Workplace<br>137,7 MB   V 3.34                    | INSTALLIEREN   |
|                   | Boxer - Workspace<br>ONE<br>217,8 MB   V 23.08          | ÖFFNEN         |
| $\bigcirc$        | Cisco Secure Clie<br>31,8 MB   V 5.0.026                |                |
| 6                 | Firefox: Private,<br>Safe Browser<br>123,6 MB   V 117.2 | INSTALLIEREN   |
| 9                 | FZ Jülich<br>Campus-App                                 | INSTALLIEREN   |
| €<br>Favoriten    | Apps Fü                                                 | r dich Support |

Installiieren Sie die App Cisco Secure Client

## Zur Nutzung der Cisco Secure App ist die Installation Ihres Persönlichen Nutzerzertifikates (z.B. Name.p12) notwendig.

Senden Sie sich dazu das Zertifikat per E-Mail zu, öffnen Sie die Boxer-App und dort E-Mail.

| <sup>13:14</sup><br>Posteingang                                                                    | ■<br>Q Ľ                     | öffnen Sie die E-Mail mit Ihrem Nutzerzertifikat |
|----------------------------------------------------------------------------------------------------|------------------------------|--------------------------------------------------|
| ische Antworten                                                                                    | Deaktivieren                 |                                                  |
| Schmitz, Stephanie O<br>Cert<br>Mit freundlichen Grüßen Stephan<br>Dienstzeit: Montag bis Donnerst | 13:13<br>nie Schmitz<br>ag 🔒 |                                                  |

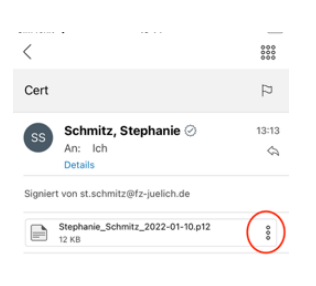

Klicken Sie nun auf die 3 Punkte, es öffnet sich folgendes Fenster

| SIM fehit 1        | 🗣 13:14                                    |            |
|--------------------|--------------------------------------------|------------|
| <                  |                                            | 0000       |
| Cert               |                                            | 12         |
| SS                 | Schmitz, Stephanie ②<br>An: Ich<br>Details | 13:13<br>Å |
| Signiert           | von st.schmitz@fz-juelich.de               |            |
|                    | Stephanie_Schmitz_2022-01-10.p12<br>12 K8  | 000        |
| Mit freu<br>Stepha | undlichen Grüßen<br>Inie Schmitz           |            |
|                    | E-Mail                                     |            |
|                    | Öffnen mit                                 |            |
|                    | In Boxer gespeichert                       |            |
| Monto              | Abbrechen                                  |            |

## Klicken Sie nun auf "Öffnen mit"

| <    |                                            | 000        |
|------|--------------------------------------------|------------|
| Cert |                                            | 12         |
| SS   | Schmitz, Stephanie ②<br>An: Ich<br>Details | 13:13<br>¢ |

wählen Sie hier nun "AnyConnect" aus

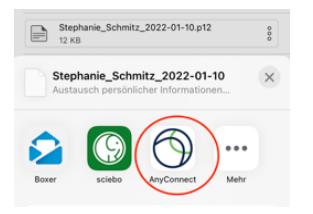

| Cancel      | Secure Client   | Import |
|-------------|-----------------|--------|
| Enter certi | ficate password |        |
|             |                 |        |
|             |                 |        |
|             |                 |        |
|             |                 |        |

Geben Sie hier nun das Passwort für Ihr Nutzerzertifikat ein.

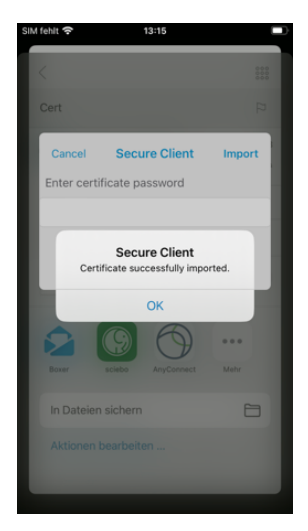

Nun kann mit der Konfiguration der Cisco Anyconnect App begonnen werden.

## Konfiguration der Cisco Anyconnect App

Öffnen Sie die App.

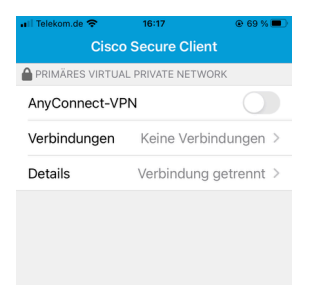

Sie sehen nun folgendes Bild.

Klicken Sie nun auf Verbindungen

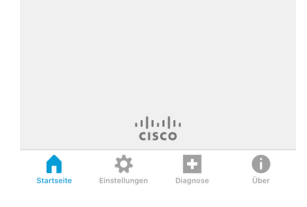

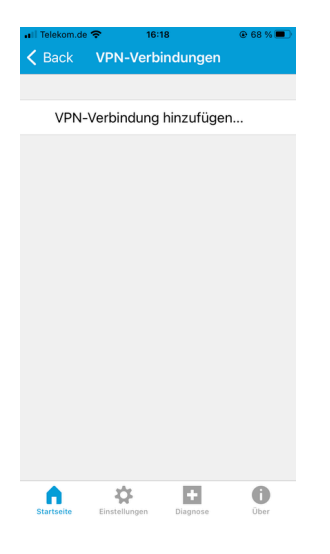

Klicken Sie nun auf "VPN-Verbindung hinzufügen...."

| Abbrechen VI  | PN-Verbindu S         | peichern |
|---------------|-----------------------|----------|
|               |                       |          |
| Beschreibung  | FZJ                   |          |
| Serveradresse | wingate.zam.kfa-jueli | ch.de 🙁  |
| Erweitert     |                       | >        |
|               |                       |          |
|               |                       |          |
|               |                       |          |
|               |                       |          |
|               |                       |          |
|               |                       |          |
|               |                       |          |
|               |                       |          |

Geben Sie unter Beschreibung einen Namen für die Verbindung ein

als Serveradresse geben Sie die im Bild dargestellte Adresse ein

Um zu überprüfen, ob Ihr Nutzerzertifikat richtig eingebunden ist, klicken Sie auf "Erweitert" und im nächsten Fenster auf "Zertifikat"

Es öffnet sich folgendes Fenster

über den Pfeil Back kommen Sie in das vorherige

#### Fenster

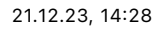

# Abbrechen VPN-Verbindu... Speichern Beschreibung FZJ Serveradresse wingste.zam.kfa-juelich.de Erweitert

### hier drücken Sie noch "Speichern"

Sie gelangen auf die Startseite.

Um eine VPN Verbindung herzustellen, schieben Sie den Regler neben "AnyConnect-VPN" auf an.

Wechseln Sie nun in der Gruppe von FZJ auf FZJ-

#### NOSPLIT

Geben Sie den Benutzernamen und Kennwort Ihres VPN Zugangs ein und im Anschluss auf **Verbinden** 

Im nächsten Fenster bestätigen Sie die Aufforderung.

Ihre VPN Verbindung ist aufgebaut.

Erstellt: 24.09.2020

Letzte Änderung: 21.12.2023